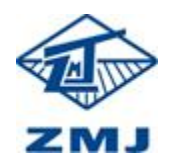

| 编号   | 20211015 |
|------|----------|
| 编辑   | 田帅强      |
| 编辑日期 | 20210925 |
| 保密级别 | 保密       |
| 版本号  | V.1.0.1  |

ALV.

# 供应商注册操作指南

供应商注册流程如下图:

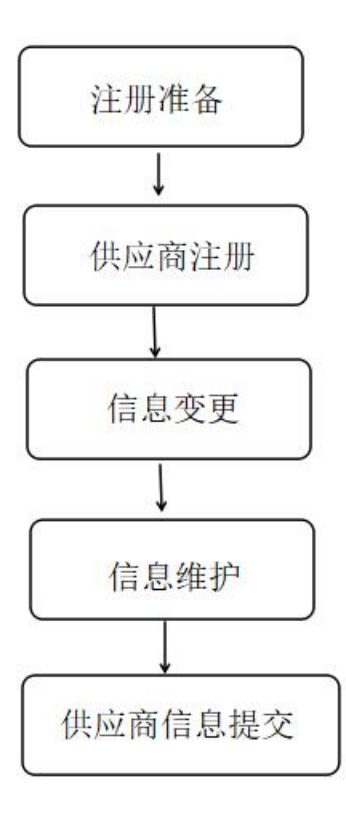

# 步骤一:注册准备

1.1 基本办公要求

- 操作系统: Windows 7 (32 位/64 位) 操作系统
- Office: Microsoft Office 2007、2010 (完整安装)
- 浏览器: 支持 IE10/11、360 安全浏览器,建议使用 IE11。

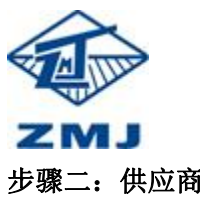

步骤二:供应商注册

新注册的供应商需通过登录郑煤机集团电子招投标平台(www.zmjbid.com) 进行注册工作,具体如下:

2.1 供应商首先需要访问"郑煤机集团电子招投标平台"首页(www.zmjbid.com) 点击【会员注册】按钮,跳转至供应商注册页面。

|              | 燃好,效迎访问·郑渊初编团电子招投标平台!                                                                                                    | 登录│注册                                   |       |
|--------------|----------------------------------------------------------------------------------------------------|-----------------------------------------|-------|
|              | 郑州煤矿机械集团股份有限公司 电子招投标平台<br>ZHENGZHOU COAL MINING MACHINERY GROUP CO., LTD Bectonic Bidding Platform                                                                                                    | 趣 搜索                                    |       |
|              | 网站首页 公司简介 公告信息 融资保障 供应商信用公示 政策法规 服务中心                                                                                                    |                                         |       |
|              | 通知公告 知識机集团电子招投标平台电子钥匙在线起期流程                                                                                                    | )20-03-14 < >                           |       |
|              | Харани                                                                                                    |                                         |       |
|              | 2 taxes                                                                                                    |                                         |       |
|              |                                                                                                    |                                         |       |
|              | · · · · · · · · · · · · · · · · · · ·                                                                                                    |                                         |       |
|              | <ul> <li>Baselora Qui a caracta caracta ca</li></ul> | CAp理<br>联系我们                            | S     |
|              | <b>让采购更</b> 守业 <b>让供应更便</b> 捷                                                                                                    |                                         | #8%.6 |
| 1280         | 物资频道                                                                                                    | 查看更多                                    | 官方敬信  |
|              | 招标公告 竞争性谈判 词比价 澄清补遗 竞价采购 查看要多 交易质和 下数中                                                                                                    | ひ 操作手册                                  | 0     |
| 115696       | <ul> <li>・ (服石結束) 郑煤机集团郑煤机2021-2022年支架用除料招标采购公告</li> <li>2021-09-15</li> <li>电子发票自助开具上线及常</li> </ul>                                                                                                    | 1.2.1.1.1.1.1.1.1.1.1.1.1.1.1.1.1.1.1.1 | 在线奔服  |
| - Ita-       |                                                                                                    |                                         | ~     |
| 周始在线用户<br>13 |                                                                                                    | 318840                                  | ~     |

2.2 点击【注册】按钮后页面会跳转至"供应商注册"页面。

| J       |                                                                                                    |      | 供应商操作             |
|---------|----------------------------------------------------------------------------------------------------|------|-------------------|
| * 主体名称  | 请输入完整的公司名称,注意全角半角区分                                                                                                    |      | 供应商注册相关资料表格<br>下载 |
| *社会信用代码 | 请输入18位统一社会信用代码号,若为九位组织机;                                                                                                    |      | 平台供应商注册办理流程<br>办) |
| * 上传证件  | +                                                                                                    |      |                   |
|         | 点击上图中的"+"上传 营业执照的影印件(境外企业上<br>传所在国家(地区)的许可执照复印件签名或者加盖<br>单位公室,自然人请上传身份证扫描件),注意:<br>1、为避免审核不遵过,上传的证件图片务必保证证件<br>内容、登记机关单位印章以及加盖的公司公章内容完<br>整清晰可见;<br>2、复印件需加盖公司红色公章;<br>3、如果证件里觉了社会信用代码,请务必在以上的<br>社会信用代码一栏填写该证件登记的社会信用代码内<br>容;<br>4、如果证件图片上添加了水印说明"仅供某某用途使<br>用",请统一为"仅供中原招标采购交易平台注册使<br>用",提示水印不要遮挡证件内容;<br>5、证件图片大小不超过20M。 |      |                   |
| * 联系人   | 联系人                                                                                                    |      |                   |
| * 手机号码  | 手机号码                                                                                                    | 这是必填 |                   |
| * 密码    | 6-16个字符,由字母、数字和特殊字符组成                                                                                                    |      |                   |
| * 重复密码  | 重复密码                                                                                                    | 这是必填 |                   |
| *验证码    | QSXH                                                                                                    |      |                   |
|         |                                                                                                    |      |                   |

**2.3** 主题名称、社会信用代码、上传三证合一、联系人、手机号、密码填写完成后点击【立即注册】,完成注册。

🖹 立即注册

## 步骤三:供应商信息维护/变更

**3.1** 注册完成之后,访问"郑煤机集团电子招投标平台"首页(http://www.zmjbid.com/), 点击【登录】,跳转到登录界面。

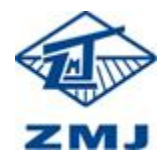

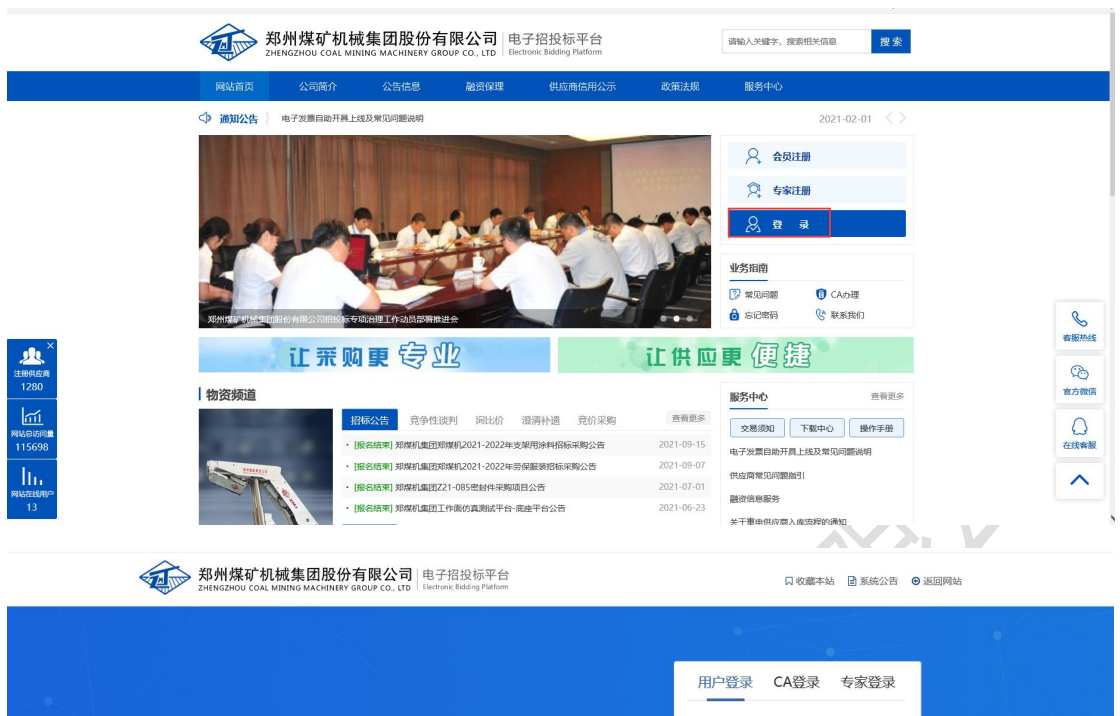

| 3                   |                                        | â                  | $(\mathbf{\hat{y}})$ |
|---------------------|----------------------------------------|--------------------|----------------------|
|                     |                                        | 9090               | Ĭ                    |
|                     |                                        | 立即登录               |                      |
|                     |                                        | 忘记密码? 还没有账号?立即注册   |                      |
|                     |                                        |                    |                      |
| n 2010 - Martin Ale |                                        |                    |                      |
| 版权所有: © 20          | 210-2018 郑州煤矿机械集团股份有限公司 地址:郑州市经济技术开发区第 | 九大街167号 邮编: 450016 |                      |

V

2

3.2 供应商登录完成后,点击左侧菜单【主题信息完善】(图1),下一步点击【基本信息 维护】(图2)完善供应商基本信息情况完成点击【保存】,下一步点击【证件信息】(图 3)上传统一社会信用代码证必填项,国家税务登记证、营业执照、地税税务证非必填项完 善后点击【保存】,下一步点击【资质信息】为必填项,如果没有相关资质证件可上传营业 执照,点击【新增】(图4)添加资质信息点击【保存】,下一步点击【扫描件信息】(图 5)点击【保存】,下一步点击【执业人员】【新增】(图6)添加执业人员的信息点击【确 定】,

下一步点击【银行账户信息】(图7)添加银行账户基本信息后点击【确定】,【更多信息】 是选填项可以不填写。最后一步点击【提交审核】,通过审核后才成为正式的供应商,如果 审核不通过则不能进行投标。

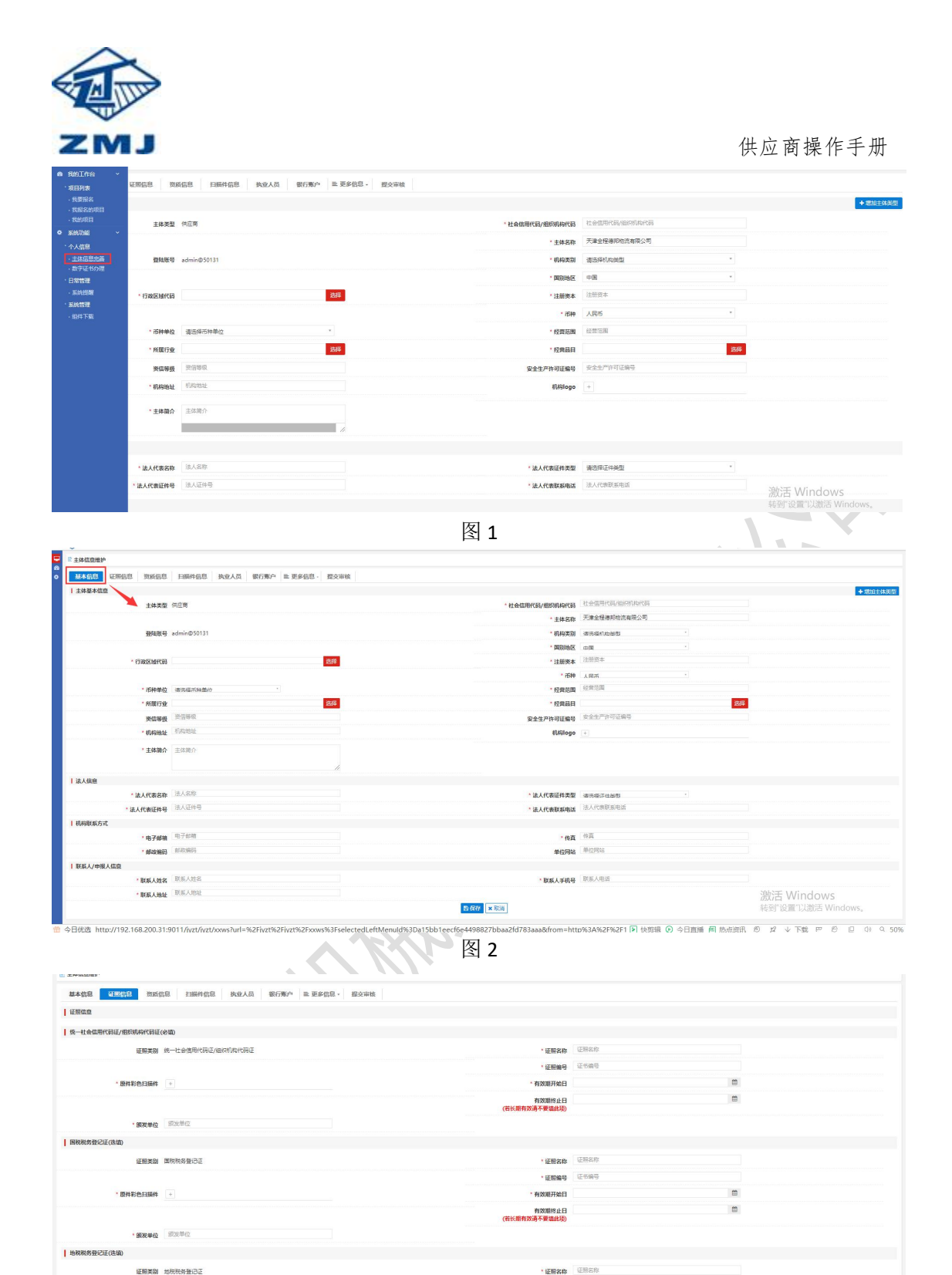

\* 原件彩色扫描件 +

· 這際編号 · 這形編号 有效應开始日

有效期终止日 (若长期有效请不要输出场)

.

激活 Windows
 转到"设置"以激活 Windows

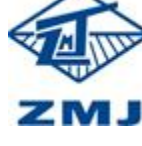

| 基本信息 证照信息 资质信息             | 扫描件信息 执业人员 银行账户                        | ■ 更多信息 · 提交审核     | 1                |             |               |      |         |    |
|----------------------------|----------------------------------------|-------------------|------------------|-------------|---------------|------|---------|----|
| 资质信息<br>19                 |                                        |                   |                  |             |               |      |         |    |
| か<br>号 茨浜证书編               | 9 <u>5</u> 8                           | 名称<br>新塔          | 资质等级             |             | 资质序列<br>— □ × | 发证日期 | 其效日期    | 操作 |
|                            |                                        | *资质序列、行业和专业类<br>别 |                  | 12514       |               | -    |         |    |
|                            |                                        | * 资质名称            | 资质名称<br>请选择      |             |               |      |         |    |
|                            |                                        | * 征书编号            | 证书编号             |             |               |      |         |    |
|                            |                                        | - 有效期开始日          | +                | Ē           |               |      |         |    |
|                            |                                        | * 有效服终止日          |                  | =           |               |      |         |    |
|                            |                                        | * 颁发单位            | · 须发单位<br>图 晚定 — | × RCH       |               |      |         |    |
|                            |                                        |                   |                  |             |               |      |         |    |
|                            |                                        |                   |                  | 图 4         |               |      |         |    |
| <b>基本信息</b> 证明信息 资质信       | 息 目前作信息 执业人员 银行账户                      | 11. 更多信息· 提交审核    |                  |             |               |      |         |    |
| 扫描件信息                      |                                        |                   |                  |             |               |      |         |    |
| ■ 碱位承诺书_供应商(必数)<br>扫描件名称   | 或信承清书_供应商 (下數或信承清书模版)                  |                   |                  |             | * 扫描件 +       |      |         |    |
| 安全生产许可证                    |                                        |                   |                  |             |               |      |         |    |
| 扫描件名称                      | 安全生产许可证                                |                   |                  |             | 扫描件 +         |      |         |    |
| ■ 硫酸亚诺书_代型机构(必效)<br>13冊件名称 | 波信承诺书 代理机构 (下数波信承诺书编版)                 |                   |                  |             | * 扫描件 +       |      |         |    |
| 法人授权要托书(必缴)                |                                        |                   |                  |             |               |      |         |    |
| 扫描件名称                      | 法人授权委托书                                |                   |                  |             | * 扫描件 +       |      |         |    |
|                            |                                        |                   |                  | 19.677 × 取消 |               |      |         |    |
|                            |                                        |                   | X                | 图 5         | /             |      |         |    |
| * 证件类型                     | 请选择证件类型                                |                   |                  |             |               |      | •       |    |
| *证件号码                      | 证件号码                                   |                   |                  |             |               |      |         |    |
| * 姓名                       | 姓名                                     |                   |                  |             |               |      |         |    |
| * 性别                       | ● 男 ○ 女                                |                   |                  |             |               |      |         |    |
| * 行政区域代码                   |                                        |                   |                  |             |               |      | 选择      |    |
| * 114 0 19                 |                                        |                   |                  |             |               |      |         |    |
| " 西 生 口 期                  | <br>                                   |                   |                  |             |               |      |         |    |
| * 最高学历                     | 请选择                                    |                   |                  |             |               |      | •       |    |
| * 联系电话                     | 联系电话                                   |                   |                  |             |               |      |         |    |
| * 是否在职                     | ○ 否 .● 是                               |                   |                  |             |               |      |         |    |
| * 职务                       | 职务                                     |                   |                  |             |               |      |         |    |
| * 职称                       |                                        |                   |                  |             |               |      | 选择      |    |
| *从业开始日期                    |                                        |                   |                  |             |               |      | <b></b> |    |
| * 人员类别                     | 请选择                                    |                   |                  |             |               |      |         |    |
| * 从业经历                     | 从业经历                                   |                   |                  |             |               |      |         |    |
|                            | (************************************* |                   |                  |             |               |      |         |    |
|                            |                                        |                   |                  |             |               |      |         |    |

图 6

| 1405-42<br>                                                                                                    |     |
|----------------------------------------------------------------------------------------------------|-----|
| 19939999<br>1993999<br>1993999<br>1993999<br>1993999<br>1993999<br>1993999<br>199399<br>199399<br>199399<br>199399<br>199399<br>199399<br>199399<br>199399<br>199399<br>199399<br>199399<br>199399<br>199399<br>199399<br>199399<br>199399<br>199399<br>199399<br>199399<br>199399<br>19939<br>19939<br>19939<br>19939<br>19939<br>19939<br>19939<br>19939<br>19939<br>19939<br>19939<br>19939<br>19939<br>19939<br>19939<br>19939<br>19939<br>1993<br>1993<br>1993<br>1995<br>1995 |     |
|                                                                                                    | - F |
|                                                                                                    |     |
|                                                                                                    |     |
|                                                                                                    |     |
| 部項 - 3 ×                                                                                                    |     |
| · 开户图5466 用户图5469                                                                                                    |     |
| <b>3625</b> 19                                                                                                    |     |
| <ul> <li>开户服号 开户报号</li> </ul>                                                                                                    |     |
| < 开户接户部件 开户银户部师                                                                                                    |     |
| · 撒卢英湖 佛达坦的个般和 ·                                                                                                    |     |
| · 开户用册 面                                                                                                    |     |
| * 8258 D                                                                                                    |     |
| *B## •                                                                                                    |     |
|                                                                                                    |     |
| 5 MZ X 100                                                                                                    |     |

图 7

#### 步骤四:供应商审核

管理人员或者项目经办人访问"郑煤机集团电子招投标平台"首页 (http://www.zmjbid.com/),进入到系统中,左侧菜单点击【主题信息初审】,显示待审 核的供应商,选中点击【审核】。

#### 步骤五: CA 办理

供应商审核通过后,使用账号密码登录系统中,找到菜单【数字证书办理】点击,跳转

到 CA 办理页面。在线进行证书办理。(注:参与制作标书项目需要办理 CA)